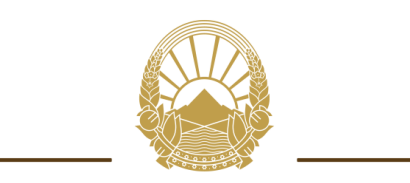

Република Северна Македонија

## Министерство за енергетика, рударство и минерални суровини

# Систем ЈПП електронски аукции на Министерство за енергетика, рударство и минерални суровини

Прирачник за работа – учесници на аукција

| 1. Вовед                           | 4 |
|------------------------------------|---|
| 2. Администрирање на системот      | 5 |
| 3. Корисник најавен како понудувач | 6 |

| Слика 1. Форма за најава на системот                         | 5 |
|--------------------------------------------------------------|---|
| Слика 2. Почетна страна за корисник најавен како понудувач   | 6 |
| Слика 3. Мени аукции                                         | 7 |
| Слика 4. Детали на аукција во тек                            | 7 |
| Слика 5. Прозорец за потврда за поставување на нова вредност | 8 |
| Слика 6. Информација за завршена аукција                     | 9 |
| Слика 7. Информација за победник на аукција                  | 9 |

### 1. Вовед

Со овој систем се овозможува квалитетен, брз, транспарентен и унифициран начин на водење на електронски аукции.

На овој начин е овозможено електронски да се водат е-аукции во постапката за доделување на договор за воспоставување на јавно приватно партнерство, по првична целосна евалуација на понудите, во кој понудувачите ги ревидираат дадените цени, така што рангирањето се врши автоматски.

Даден корисник на системот за ЈПП е-аукции може да биде најавен во една од следниве две улоги:

- Администратор
- Понудувач

Во зависност од улогата во која што е најавен, корисникот служи одредени привилегии во системот.

Во продолжение е презентиран системот во целина со подетални објаснувања на сите функционалности.

#### 2. Администрирање на системот

Постапката за најавување на системот е следна. Најпрво преку пребарувач се внесува адресата http://www.e-koncesii.mk/jpp/. Веднаш потоа, се прикажува почетната страна на која се наоѓа формата за најава како на Слика 1, преку која може да се најавите на истиот.

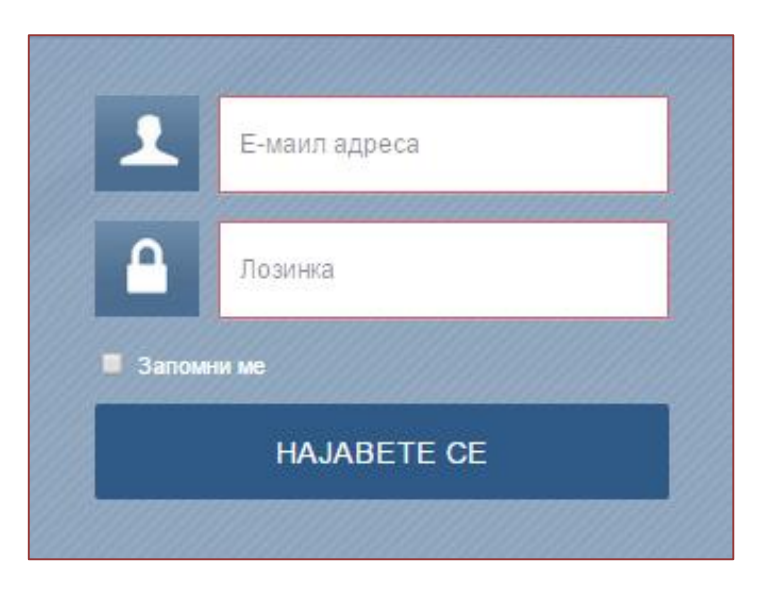

Слика 1. Форма за најава на системот

Во формата се внесуваат корисничкото име и лозинката на корисникот кој се најавува. Потребно е корисникот претходно да е дефиниран од страна на администратор кој ја креира и објавува аукцијата.

Секој дефиниран понудувач на својата e-mail адреса добива порака со покана за аукција и лозинка за најавување на системот.

Откако ќе се внесат потребните податоци, постои можност за маркирање на полето "Запомни ме", со што веб пребарувачот кој го користите ќе ги запомни внесените податоци. Со клик на копчето "Најавете се", успешно се најавувате на системот и Ви се прикажува почетната страна, согласно улогата со која сте најавени во системот.

#### 3. Корисник најавен како понудувач

По успешната најава, се прикажува почетната страна на системот за е-аукции прикажана на Слика 2.

| етна Упат | тства                                                           | 1 patient0@mait.com |
|-----------|-----------------------------------------------------------------|---------------------|
|           |                                                                 |                     |
| АУКЦИИ    | Аукции                                                          |                     |
|           | АУКЦИЈА БРОЈ: #00000635                                         |                     |
|           | ПОЧЕТНА ЦЕНА (ОД АУКЦИЈА) 5.00 ДЕН                              | CTATYC BOTEK        |
|           | МИНИМАЛЕН ЧЕКОР НА НАДАВАЊЕ 1.00 ДЕН                            |                     |
|           | ДАТУМ НА АУКЦИЈА 14.07.2015 (16:09 - 16:51)                     |                     |
|           |                                                                 | Повеќе детали       |
|           |                                                                 |                     |
|           |                                                                 |                     |
|           | АУКЦИЈА БРОЈ: #00000632<br>ПОЧЕТНА ЦЕНА (ОД АУКЦИЈА) 150.00 EUR | СТАТУС ЗАВРШЕНА     |
|           | МИНИМАЛЕН ЧЕКОР НА НАДАВАЊЕ 150.00 EUR                          |                     |
|           | ДАТУМ НА АУКЦИЈА 14.07.2015 (11:25 - 11:37)                     |                     |
|           |                                                                 |                     |
|           |                                                                 |                     |
|           |                                                                 |                     |
|           | АУКЦИЈА БРОЈ: #00000630                                         |                     |
|           | ПОЧЕТНА ЦЕНА (ОД АУКЦИЈА) 500.000 %                             | СТАТУС ЗАВРШЕНА     |
|           | МИНИМАЛЕН ЧЕКОР НА НАДАВАЊЕ 2.000 %                             |                     |
|           | ДАТУМ НА АУКЦИЈА 14.07.2015 (10:41 - 10:53)                     |                     |

Слика 2. Почетна страна за корисник најавен како понудувач

Со клик на корисничкото име испишано во горниот десен агол, корисникот може да пристапи до својот профил или да се одјави од системот, со избор на соодветната опција.

Почетната страна за корисник најавен како понудувач, е организирана во едно главно мени:

• Аукции

Мени во кое се прикажани сите аукции на кои најавениот понудувач е поканет. За секоја аукција се прикажани следниве информации:

- о Број на аукција
- о Почетна цена
- о Минимален чекор на наддавање
- о Датум на аукција

| Почетна Упат | гства                                          | 1 patient0@mail.com |
|--------------|------------------------------------------------|---------------------|
|              |                                                |                     |
|              |                                                |                     |
| аукции       | Аукции                                         |                     |
|              |                                                |                     |
|              | АУКЦИЈА БРОЈ: #00000635                        |                     |
|              | ПОЧЕТНА ЦЕНА (ОД АУКЦИЈА) 5.00 ДЕН             | CTATYC BOTEK        |
|              | МИНИМАЛЕН ЧЕКОР НА НАДАВАЊЕ 1.00 ДЕН           |                     |
|              | ДАТУМ НА АУКЦИЈА 14.07.2015 (16:09 - 16:51)    |                     |
|              |                                                | Повейе летали       |
|              |                                                | TODORE DE LOS       |
|              |                                                |                     |
|              |                                                |                     |
|              |                                                |                     |
|              | АУКЦИЈА БРОЈ: #00000632                        | СТАТУС ЗАВРШЕНА     |
|              |                                                | OTATIO SAULULIA     |
|              | DATVIA HA AVIO IMJA 44.07 2015 (11:25 - 11:37) |                     |
|              | Automited and the set of the set of            |                     |
|              |                                                |                     |
|              |                                                |                     |
|              |                                                |                     |
|              |                                                |                     |
|              | АУКЦИЈА БРОЈ: #00000630                        |                     |
|              | ПОЧЕТНА ЦЕНА (ОД АУКЦИЈА) 500.000 %            | СТАТУС ЗАВРШЕНА     |
|              | МИНИМАЛЕН ЧЕКОР НА НАДАВАЊЕ 2.000 %            |                     |
|              | ДАТУМ НА АУЮЦИЈА 14.07.2015 (10:41 - 10:53)    |                     |
|              |                                                |                     |

#### Слика 3. Мени аукции

За аукциите кои се во тек, може да се пристапи до деталите на истите, со клик на копчето "Повеќе детали", по што се прикажува следниов преглед.

| Почетна Упатства               |                        |                                   |                                       | 1 bozhinovskab@gn                          | nail.com                           |                                   |
|--------------------------------|------------------------|-----------------------------------|---------------------------------------|--------------------------------------------|------------------------------------|-----------------------------------|
| Точно време:<br>15:05:12       |                        | Време до к                        | рај на аукција: *<br>11;46            |                                            |                                    |                                   |
| Почетна цена:                  | 500,00 EUR.            | Детал                             | и за аукцијат                         | а                                          |                                    |                                   |
| Минимален чекор на надавање:   | 100,00 EUR.            | Број на<br>аукција                | 00000394                              |                                            |                                    |                                   |
| Максимален чекор на надавање:  | 200,00 EUR.            | Наслов                            | Јавен повик за из<br>за започнување і | юор на најдобри биз<br>на бизнис           | нис планови и                      |                                   |
| Највисока понудена вредност е: | 500,00 EUR.            | Опис                              | Јавен повик за из<br>за започнување и | юор на најдобри биз<br>на бизнис           | нис планови и                      |                                   |
| Следна минимална понуда е:     | 600,00 EUR.<br>Копирај | Аукцио                            | ска ранг лист                         | a                                          |                                    |                                   |
| Следна максимална понуда е:    | 700,00 EUR.            | Понудув<br>1. хооосх<br>2. firma1 | ач                                    | Понудена цена<br>1000,00 EUR<br>500.00 EUR | Поени од цена<br>100,000<br>50,000 | Вкупно Поени<br>100,000<br>50,000 |
| Моја нова понуда:              | 0,00 EUR.              |                                   |                                       |                                            | 50,000                             |                                   |
|                                | Постави нова вредност  |                                   |                                       |                                            |                                    |                                   |

Слика 4. Детали на аукција во тек

Овој преглед главно е поделен на два дела.

На десната страна се испишани деталите за аукцијата, аукциската ранг листа каде што се наведени сите понудувачи кои учествуваат во истата.

Доколку аукцијата е економски најповолна понуда во аукциската ранг листа се наведени сите понудувачи кои учествуваат, нивната понудена цена, поените од цена и евалуација и вкупно поени.

Доколку аукцијата е најниска или највисока цена се прикажуваат податоците за понудувачот, понудената цена, поени од цена како и вкупно поени.

Дополнително на десната страна е испишано времето до крај на аукција при што доколку некој од учесниците на аукцијата поднесе нова зголемена или намалена цена во последните 3 минути од аукцијата, системот автоматски ќе го продолжи времетраењето на аукцијата за дополнителни 3 минути. Бројот на вакви автоматски продолжувања на времетраењето на аукцијата не е ограничен.

На левата страна се наоѓаат информациите за почетната, односно понудената цена, минималниот и максималниот чекор на наддавање, највисока или најниска понудена вредност, следна минимална и максимална понуда, како и поле во кои се внесува вредноста која се понудува. Притоа, следната минимална или максимална понуда може да се копира во полето за внес со клик на копчето "Копирај".

За поставување на нова вредност, откако истата ќе биде внесена во полето за внес или копирана, потребно е да се кликне на копчето "Постави нова вредност" по што се прикажува дијалог прозорец за потврда прикажан на Слика 5.

| Потврда                                                                 | ×  |
|-------------------------------------------------------------------------|----|
| Дали сте сигурни дека сакате да ја поднесете вредноста, 7000.0<br>МКД ? | 0  |
|                                                                         |    |
|                                                                         |    |
| Продолжи Отка:                                                          | ки |

Слика 5. Прозорец за потврда за поставување на нова вредност

За откажување или потврдување се користат копчињата "Откажи" и "Продолжи", соодветно. Доколку вашата поднесена понуда е успешна од десно-горе на прозорецот

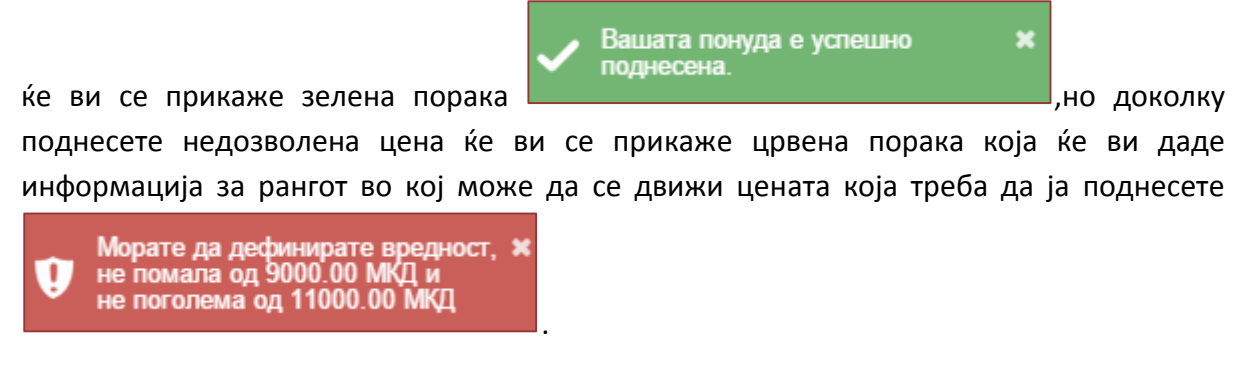

Секогаш кога ќе има нова поднесена понуда од некој понудувач во горниот десен агол

Поднесена е нова понуда.

си испишува пораката

Кога аукцијата ќе биде завршена, кај сите понудувачи се испишува пораката како на Слика 6.

| Информација           | ×  |
|-----------------------|----|
| Аукцијата е завршена. |    |
|                       |    |
|                       |    |
|                       | ОК |

Слика 6. Информација за завршена аукција

Додека пак кај победникот на аукцијата се испишува пораката како на Слика 7.

| ОК |
|----|
|    |

Слика 7. Информација за победник на аукција

Секогаш кога дадена аукција ќе заврши, нејзиниот статус се менува во "Завршен".